# R. Reports Menu: 7. Mailing Labels

#### Table of Contents

| Mailing Labels              | 3 |
|-----------------------------|---|
| Individual                  | 4 |
| All Parcels and Balance Due | 6 |
| This is a bullance Duc.     | U |

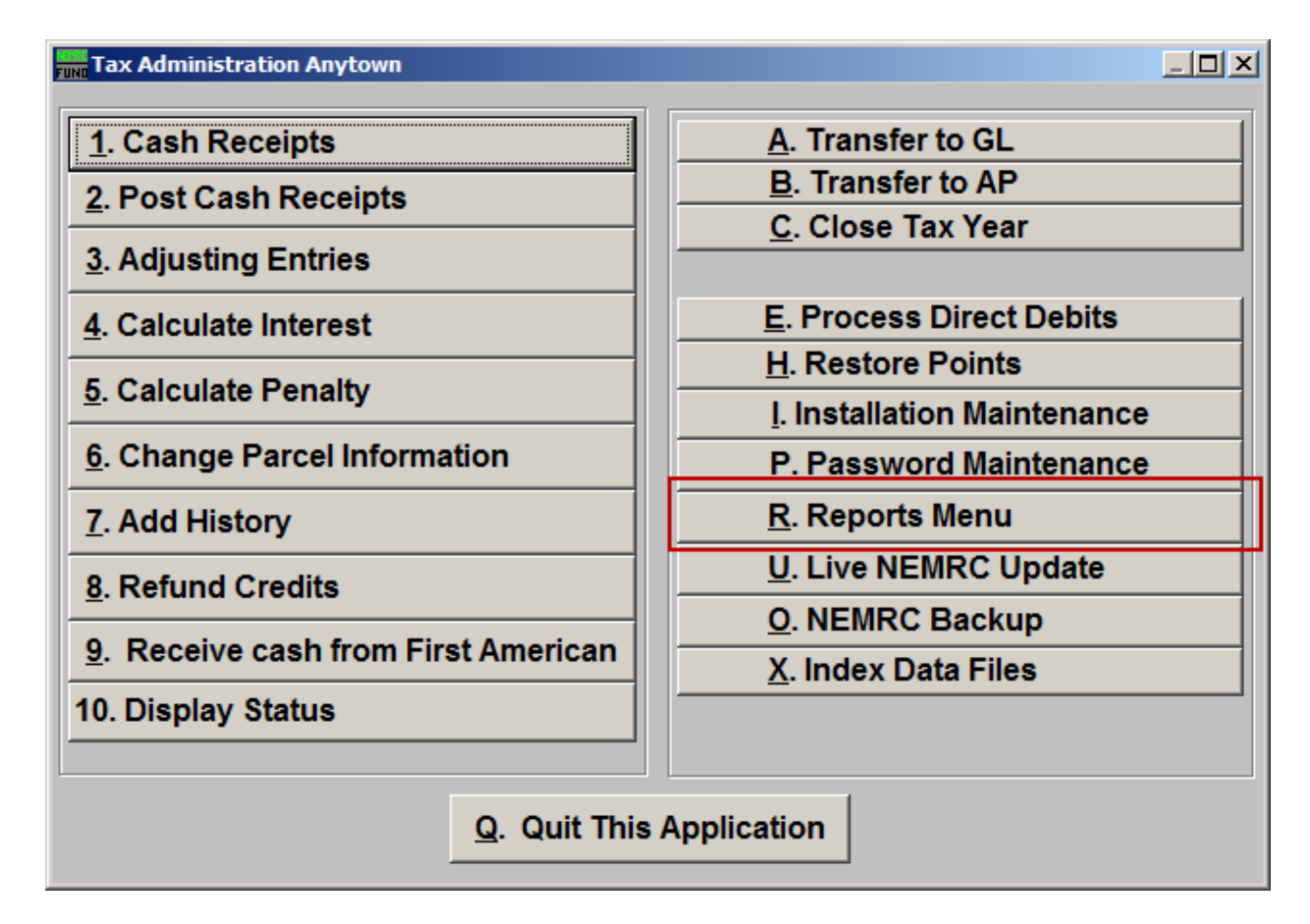

Click on "R. Reports Menu" from the Main Menu and the following window will appear:

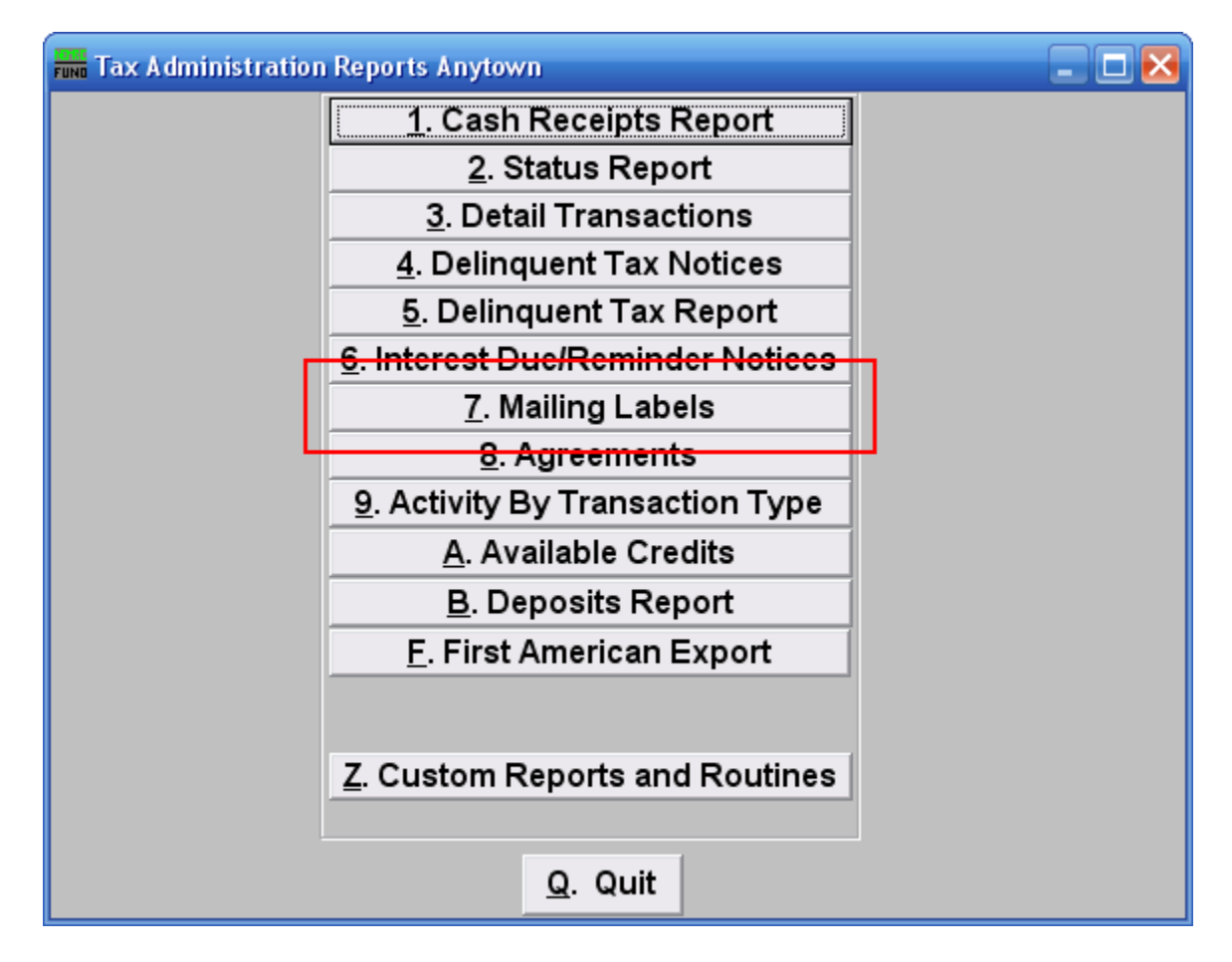

Click on "7. Mailing Labels" from the Reports Menu and the following window will appear:

#### Mailing Labels

| Tune Mailing Labels                                                                                                    |                 |  |  |  |
|----------------------------------------------------------------------------------------------------|-----------------|--|--|--|
| C Individual 1                                                                                                    |                 |  |  |  |
| All Parcels 2                                                                                                    |                 |  |  |  |
| C Balance Due 3                                                                                                    |                 |  |  |  |
| Parcel Order Name Order Tax Year Range (Blank for All) Find to                                                                                                    | Find            |  |  |  |
| FoxPro Filter Expression New Edit Delete                                                                                                    |                 |  |  |  |
| <u> </u>                                                                                                    |                 |  |  |  |
|                                                                                                    |                 |  |  |  |
| Style                                                                                                    | •               |  |  |  |
| Туре 🔘 Alignment 💿 Standard 🖳 Standard with Parcel ID 🔹 Сиз                                                                                                    | tom             |  |  |  |
| Copies 🛛 🛨 👘 One label per Parcel ID 👘 "Family Labels" one per na                                                                                                    | ame and address |  |  |  |
| Custom Label Definition F                                                                                                    | ox Expr ?       |  |  |  |
| M_name1                                                                                                    |                 |  |  |  |
| M_name2                                                                                                    |                 |  |  |  |
| M_addr_a                                                                                                    |                 |  |  |  |
| M_addr_b                                                                                                    |                 |  |  |  |
| ALLT(M_city)+' '+ALLT(M_state)+' '+ALLT(M_zip)                                                                                                    |                 |  |  |  |
| n and a second second se |                 |  |  |  |
|                                                                                                    |                 |  |  |  |
| Preview Print Cancel                                                                                                    |                 |  |  |  |

- **1. Individual:** Click to choose to create a mailing label for an Individual Parcel.
- 2. All Parcels: Click to choose to create a mailing label for All Parcels.
- **3. Balance Due:** Click to choose to create a mailing label for only Parcels that have a Balance Due.

#### Individual

| 🔜 Mailing La                                                                                                    | bels                                                                   |        |  |  |  |
|----------------------------------------------------------------------------------------------------|------------------------------------------------------------------------|--------|--|--|--|
| Individual All Parcels Balance Due                                                                                                    | Press F4 to Recall 203000001-   Parcel ID - Find Year   Name Find Find | Find   |  |  |  |
| Parcel Order<br>Name Order<br>Zip Code<br>2                                                                                                    | Tax Year Range (Blank for All) 3 Find to 3                             | Find   |  |  |  |
| Style   4     Type 5   Alignment   6   Standard   7   Standard with Parcel ID   8   Custom     Copies   9   1   10   One label per Parcel ID   11   "Family Labels" one per name and address |                                                                        |        |  |  |  |
| 12 Cust                                                                                                    | om Label Definition Fo                                                 | x Expr |  |  |  |
| M_n                                                                                                    | ime1                                                                   |        |  |  |  |
| M_n                                                                                                    | ime2                                                                   |        |  |  |  |
| M_a                                                                                                    | ldr_a                                                                  |        |  |  |  |
| M_a                                                                                                    | łdr_b                                                                  |        |  |  |  |
| ALL                                                                                                    | (M_city)+''+ALLT(M_state)+' '+ALLT(M_zip)                              |        |  |  |  |
| "                                                                                                    |                                                                        |        |  |  |  |
| 1                                                                                                    | 3 14 15                                                                |        |  |  |  |
| <u>P</u> re                                                                                                    | view <u>P</u> rint <u>C</u> ancel                                      |        |  |  |  |

- **1.** Select the Parcel you are seeking. For additional information on finding Parcels, refer to TA GENERAL PARCEL LOOKUPS.
- 2. Parcel Order OR Name Order OR Zip Code: Click to choose which order the labels will print in.
- **3.** Tax Year Range (Blank for All): Select the Tax Year you wish to begin with, and the Tax Year you wish to end with. For additional help with finding a Tax Year, refer to TA GENERAL TAX YEAR LOOKUPS.
- 4. Style: Click on the drop down arrow and choose the style of label that you want.
- **5. Type: Alignment:** This option outputs sample placement of data based on the Style form selected above.
- **6. Type: Standard:** Labels using the same method as bill printing.

- 7. Type: Standard with Parcel ID: Standard layout with the Parcel ID printed on the first line.
- **8. Type: Custom:** User defined content on the label.
- 9. Copies: Determine how many of each label you would like generated. This can be used for a mailing label, return address label and notice label in a three piece mailing.
- **10. One label per Parcel ID:** Check this box to obtain one label per delinquent Parcel ID.
- **11. "Family Labels" one per name and address:** Check this box to obtain one label per unique complete delinquent address regardless of the number of Parcel ID's associated.
- **12. Custom Label Definition:** Call NEMRC for details on how to achieve what you are looking for on the labels.
- **13. Preview:** Click this button to preview this report. Refer to GENERAL PREVIEW for more information.
- **14. Print:** Click this button to print this report. Refer to GENERAL PRINTING for more information.
- 15. Cancel: Click "Cancel" to cancel and return to the previous screen.

#### All Parcels and Balance Due

| Funn Mailing Lat                                                                       | els                                       |           |  |  |  |
|----------------------------------------------------------------------------------------|-------------------------------------------|-----------|--|--|--|
| CIndividual                                                                            |                                           |           |  |  |  |
| All Parcels                                                                            |                                           |           |  |  |  |
| C Balance Due                                                                          |                                           |           |  |  |  |
| ◯ Parcel Order<br>● Name Order<br>◯ Zip Code ]                                         | Tax Year Range (Blank for All) 2 Find to  | 2 Find    |  |  |  |
| FoxPro Filter Expression New Edit Delete                                               |                                           |           |  |  |  |
| 3                                                                                      | <b>▼</b>                                  |           |  |  |  |
| <u> </u>                                                                               |                                           |           |  |  |  |
| Style                                                                                  | 4                                         | <b>•</b>  |  |  |  |
| Type 5 🔿 Alignment 🛛 6 💿 Standard 7 🔿 Standard with Parcel ID 🛛 8 🔿 Custom             |                                           |           |  |  |  |
| Copies 9 1 🕂 10 🗌 One label per Parcel ID11 🗌 "Family Labels" one per name and address |                                           |           |  |  |  |
| 12 Custo                                                                               | m Label Definition                        | Fox Expr? |  |  |  |
| M_na                                                                                   | me1                                       |           |  |  |  |
| M_na                                                                                   | me2                                       |           |  |  |  |
| M_ad                                                                                   | dr_a                                      |           |  |  |  |
| M_ad                                                                                   | dr_b                                      |           |  |  |  |
| ALLT                                                                                   | (M_city)+''+ALLT(M_state)+' '+ALLT(M_zip) |           |  |  |  |
| п                                                                                      |                                           |           |  |  |  |
| 1                                                                                      | 3 14 15                                   |           |  |  |  |
| Prev                                                                                   | riew <u>P</u> rint <u>C</u> ancel         |           |  |  |  |

- **1. Parcel Order OR Name Order OR Zip Code:** Click to choose which order the labels will print in.
- 2. Tax Year Range (Blank for All): Select the Tax Year you wish to begin with, and the Tax Year you wish to end with. For additional help with finding a Tax Year, refer to TA GENERAL TAX YEAR LOOKUPS.
- **3.** FoxPro Filter Expression: A conditional reporting expression developed with NEMRC support. This evaluates account information to determine if the account should be included. Contact NEMRC support to learn more about this option.
- 4. Style: Click on the drop down arrow and choose the style of label that you want.
- **5. Type: Alignment:** This option outputs sample placement of data based on the Style form selected above.
- 6. Type: Standard: Labels using the same method as bill printing.

#### NEMRC Page 6 of 7

- 7. Type: Standard with Parcel ID: Standard layout with the Parcel ID printed on the first line.
- **8. Type: Custom:** User defined content on the label.
- 9. Copies: Determine how many of each label you would like generated. This can be used for a mailing label, return address label and notice label in a three piece mailing.
- **10. One label per Parcel ID:** Check this box to obtain one label per delinquent Parcel ID.
- **11. "Family Labels" one per name and address:** Check this box to obtain one label per unique complete delinquent address regardless of the number of Parcel ID's associated.
- **12. Custom Labe Definition:** Call NEMRC for details on how to achieve what you are looking for on the labels.
- **13. Preview:** Click this button to preview this report. Refer to GENERAL PREVIEW for more information.
- **14. Print:** Click this button to print this report. Refer to GENERAL PRINTING for more information.
- 15. Cancel: Click "Cancel" to cancel and return to the previous screen.